# epati

# Konsol Paneli Ürün: Antikor v2 - Yeni Nesil Güvenlik Duvarı Kılavuzlar

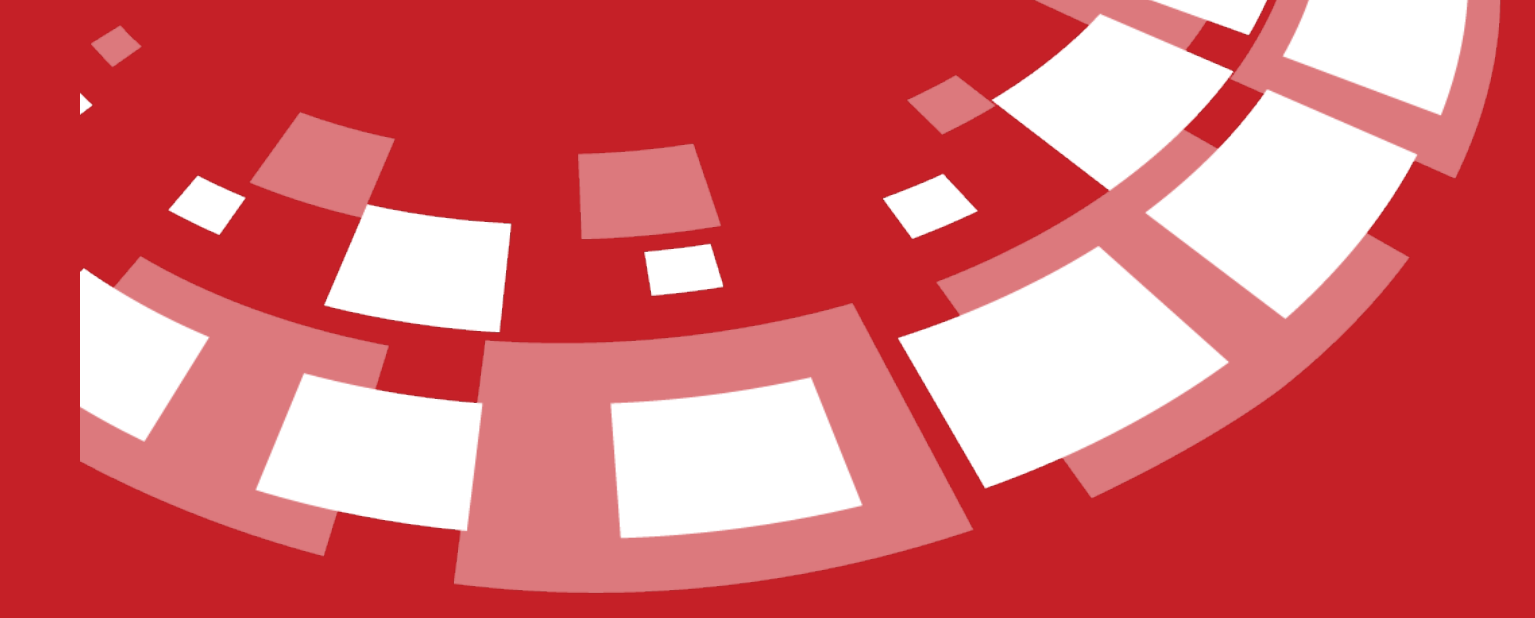

www.epati.com.tr

# **epati** Konsol Paneli

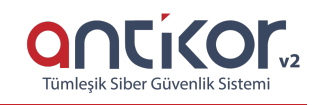

Antikor NGFW kurulu olduğu sunucuya doğrudan klavye ve monitör ile bağlanabildiği gibi IP verme, servislerin durumunu kontrol etme gibi işlemleri gerçekleştirebilen yönetim panelidir.

Antikor Konsol Yönetim Panelinde bulunan menülerin kullanımları sırası ile aşağıda açıklanmıştır. Konsol arayüzüne gerekli durumlarda SSH ve ILO ile de bağlanılabilmektedir. SSH ile bağlantı, SSH kullanım kılavuzunda detaylı anlatılmış olup, ILO ile bağlanmak için sunucunun ILO ayarlarının yapılmış olması gerekmektedir.

### Konsol Menüsüne Giriş

Konsol Yönetim Ekranı için, sistem kullanıcı adı ve şifre ile giriş yapılmasını istemektedir.

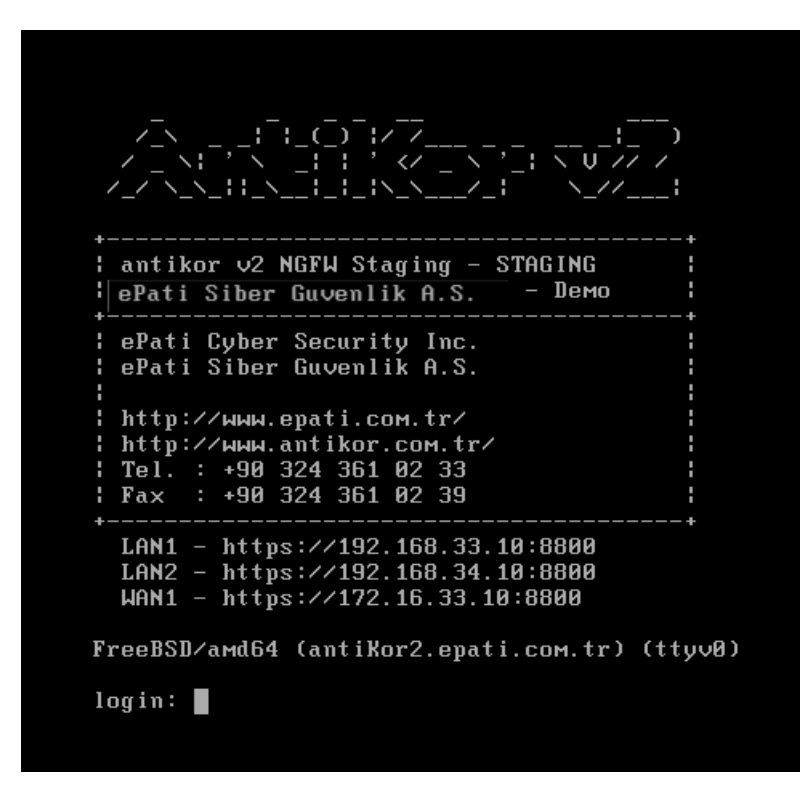

Login: admin

Şifre: antikor (şifre yazımı ekranda görünmez)

Kullanıcı adı ve Şifre ile giriş yapıldıktan sonra açılacak olan menüde ok tuşları ile istenilen menü seçilir ve **ENTER** tuşu ile seçim yapılır.

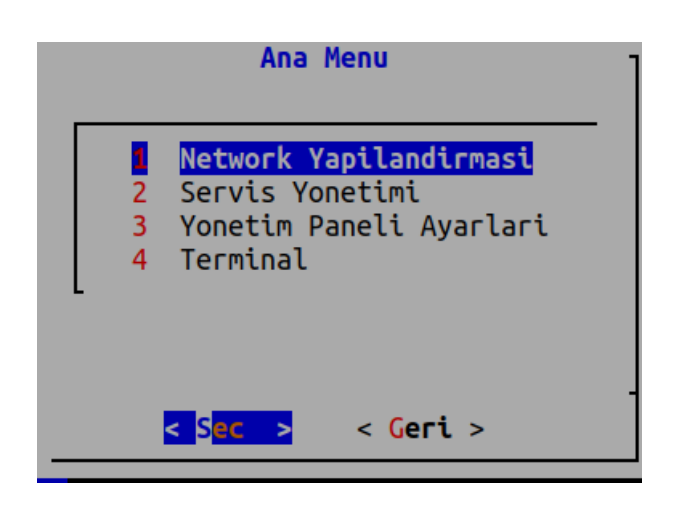

Konsol arayüzünde 4 adet ana menü ve bu menülere ait alt menüler bulunmaktadır. Alt menüler, ana menülerinin başlığı altında anlatılacaktır.

#### **Network Yapılandırması**

Network IP Ayarları menüsü LAN Ayarları, WAN Ayarları ve DNS Ayarları olmak üzere üçe ayrılır.

#### LAN (Yerel Ağ) Ayarları

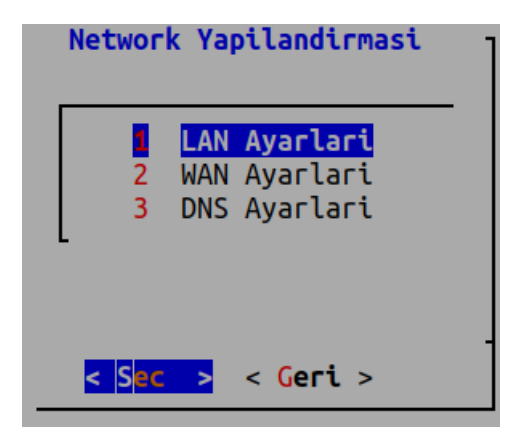

LAN Ayarlarına girilir.

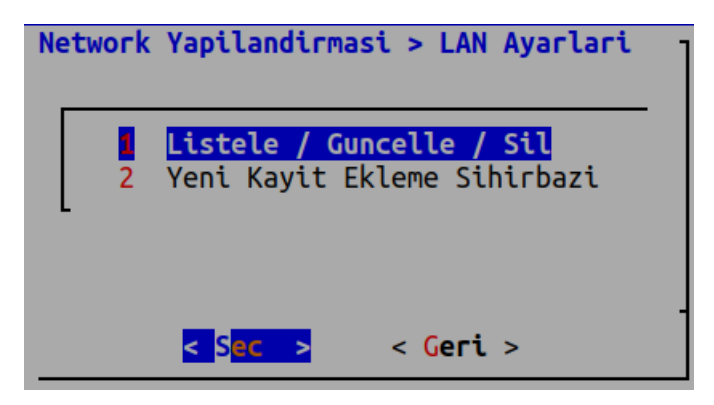

Eğer daha önce eklenmiş LAN Ayarları üzerinde değişiklik yapılmak istenirse, Listele / Guncelle / Sil seçilir. Eğer ilk defa LAN eklenecekse, **Yeni Kayit Ekleme Sihirbazi** seçilir.

Yeni Kayit Ekleme Sihirbazi'nı seçerek devam ediyoruz. Ethernet Arayüzünü seçerek Tamam seçilerek devam edilir.

| Network<br>Arayuz | Yapilandirmasi                                                                                                 | > LA | N Aya                   | rlari >                                                 | • Yeni | Kayit | Ekle |
|-------------------|----------------------------------------------------------------------------------------------------|------|-------------------------|---------------------------------------------------------|--------|-------|------|
|                   |                                                                                                    | 2    | <mark>em3</mark><br>em4 |                                                         |        |       |      |
| l                 |                                                                                                    | 3    | em5                     |                                                         |        |       |      |
|                   |                                                                                                    |      |                         |                                                         |        |       |      |
|                   | <tamar< td=""><td>1&gt;</td><td></td><td><iptal< td=""><td>.&gt;</td><td></td><td></td></iptal<></td></tamar<> | 1>   |                         | <iptal< td=""><td>.&gt;</td><td></td><td></td></iptal<> | .>     |       |      |

Sisteme atanmak istenen IP ve alt ağ maskesi verilir.

| Network<br>IP | Yapilandirmasi                                                                            | > LAN | Ayarlari >            | Yeni K | (ayit Ekle |
|---------------|-------------------------------------------------------------------------------------------|-------|-----------------------|--------|------------|
| 192.1         | 68.10.1/24                                                                                |       |                       |        |            |
| _             | <tamam< td=""><td>&gt;</td><th>&lt;<mark>I</mark>ptal</th><th>&gt;</th><th></th></tamam<> | >     | < <mark>I</mark> ptal | >      |            |

MTU(Maximum Transmission Unit) belirlenir ve Tamam seçilerek devam edilir.

| Network<br>MTU | Yapilandirmasi                                                                                      | > LAN | Ayarlari :           | > Yeni | Kayit | Ekle |
|----------------|----------------------------------------------------------------------------------------------------|-------|----------------------|--------|-------|------|
| 1500           |                                                                                                    |       |                      |        |       |      |
|                | <tanar< td=""><td>1&gt;</td><td>&lt;<mark>I</mark>pta</td><td>l&gt;</td><td></td><td></td></tanar<> | 1>    | < <mark>I</mark> pta | l>     |       |      |

Hız Listesinden hız değeri seçilir.

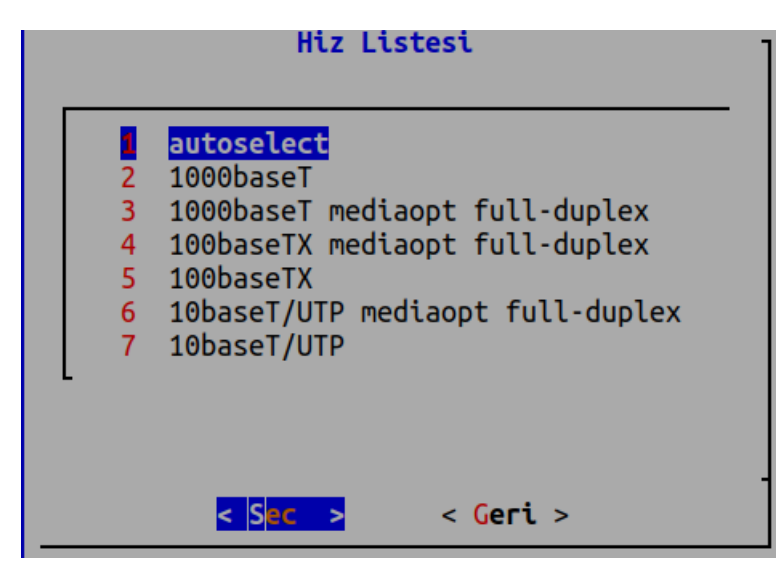

LAN için kayıt başarılı bir şekilde eklenmiştir.

| Yeni kayit<br>basariyla<br>eklendi. |   |
|-------------------------------------|---|
| <t<mark>amam&gt;</t<mark>           | - |
|                                     |   |

#### WAN (Internet Çıkışı) Ayarları

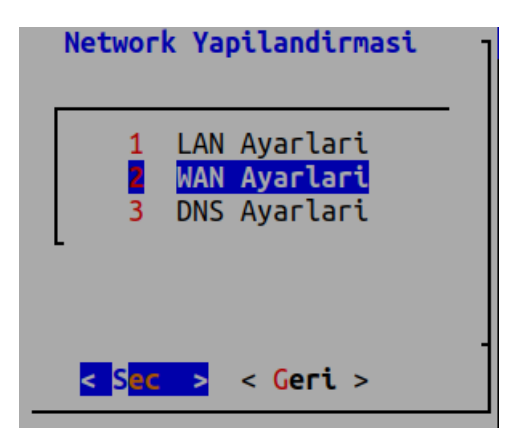

WAN Ayarlari seçilerek devam edilir.

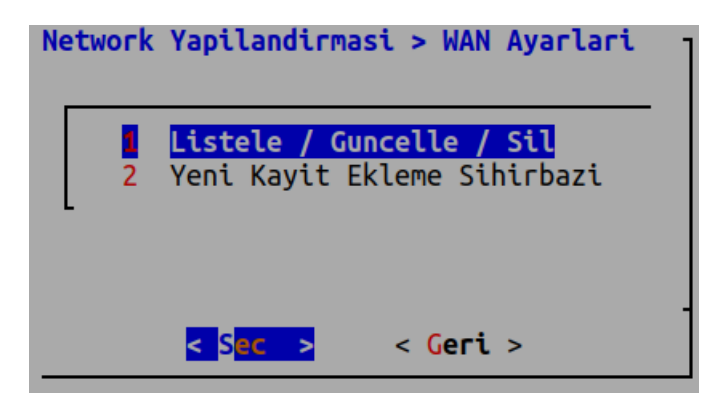

Eğer daha önce eklenmiş WAN Ayarları üzerinde değişiklik yapılmak istenirse, Listele / Guncelle / Sil seçilir. Eğer ilk defa WAN eklenecekse, Yeni Kayit Ekleme Sihirbazi seçilir. IP adresi, Alt ağ maskesi, Ağ geçidi ve MTU Değeri belirlenerek devam edilir.

#### **DNS Ayarları**

| Network Yapilandirmasi |                   |                   |                                               |   |  |  |
|------------------------|-------------------|-------------------|-----------------------------------------------|---|--|--|
|                        | 1<br>2            | LAN<br>Wan<br>DNS | Ayarlari<br>Ayarlari<br><mark>Ayarlari</mark> | - |  |  |
| <                      | S <mark>ec</mark> | >                 | < <mark>Geri</mark> >                         |   |  |  |

DNS Ayarları seçilerek devam edilir.

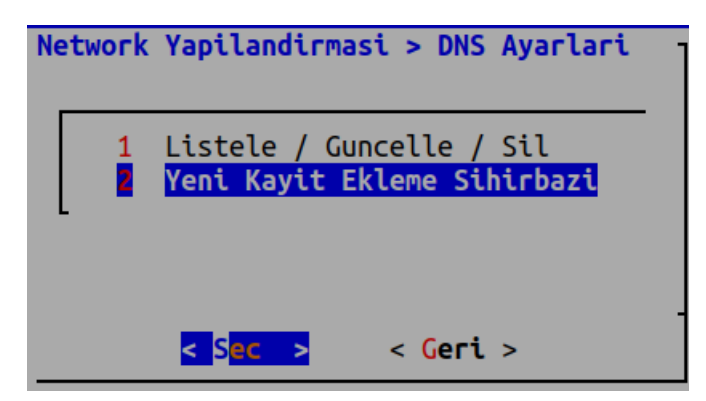

```
Eğer daha önce eklenmiş DNS Ayarları üzerinde değişiklik yapılmak istenirse, Listele / Guncelle / Sil seçilir.
```

Eğer ilk defa DNS eklenecekse, Yeni Kayit Ekleme Sihirbazı seçilir.

DNS IP adresi ve açıklama yazılır.

| Network<br>IP | Yapiland | irmasi >        | DNS | Ayarlari                                                       | > Yeni | Kayit | Ekle | ] |
|---------------|----------|-----------------|-----|----------------------------------------------------------------|--------|-------|------|---|
| 8.8.8         | . 8      |                 |     |                                                                |        |       |      |   |
|               |          | <tamam></tamam> |     | <ipta< th=""><th>l&gt;</th><th></th><th></th><th></th></ipta<> | l>     |       |      |   |
| Network       | Yapiland | lirmasi >       | DNS | Ayarlari                                                       | > Yeni | Kayit | Ekle | 1 |
|               |          |                 |     |                                                                |        |       |      |   |
|               |          |                 |     |                                                                |        |       |      |   |
|               |          |                 |     |                                                                |        |       |      |   |

# Servis Yönetimi

Servis Yönetimi menüsünden servislerinizi yönetebilir veya bütün servis ayarlarını uygulayabilirsiniz.

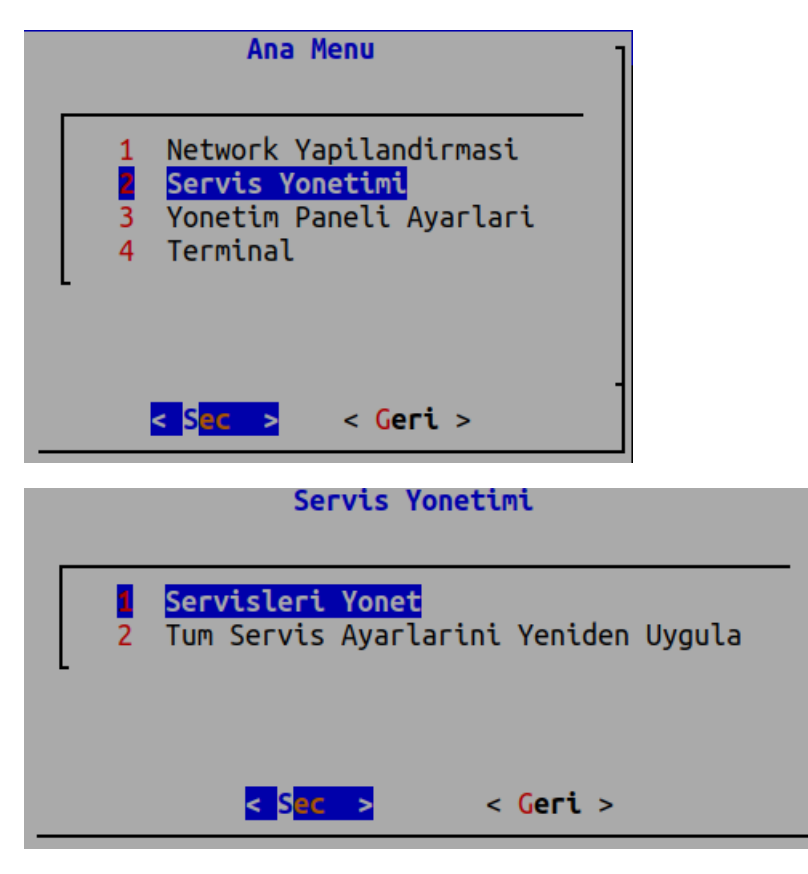

Servisleri Yönet ile çalışan servisleri durdurabilir veya yeniden başlatabilir, kapalı olan servisler ise başlatabilirsiniz.

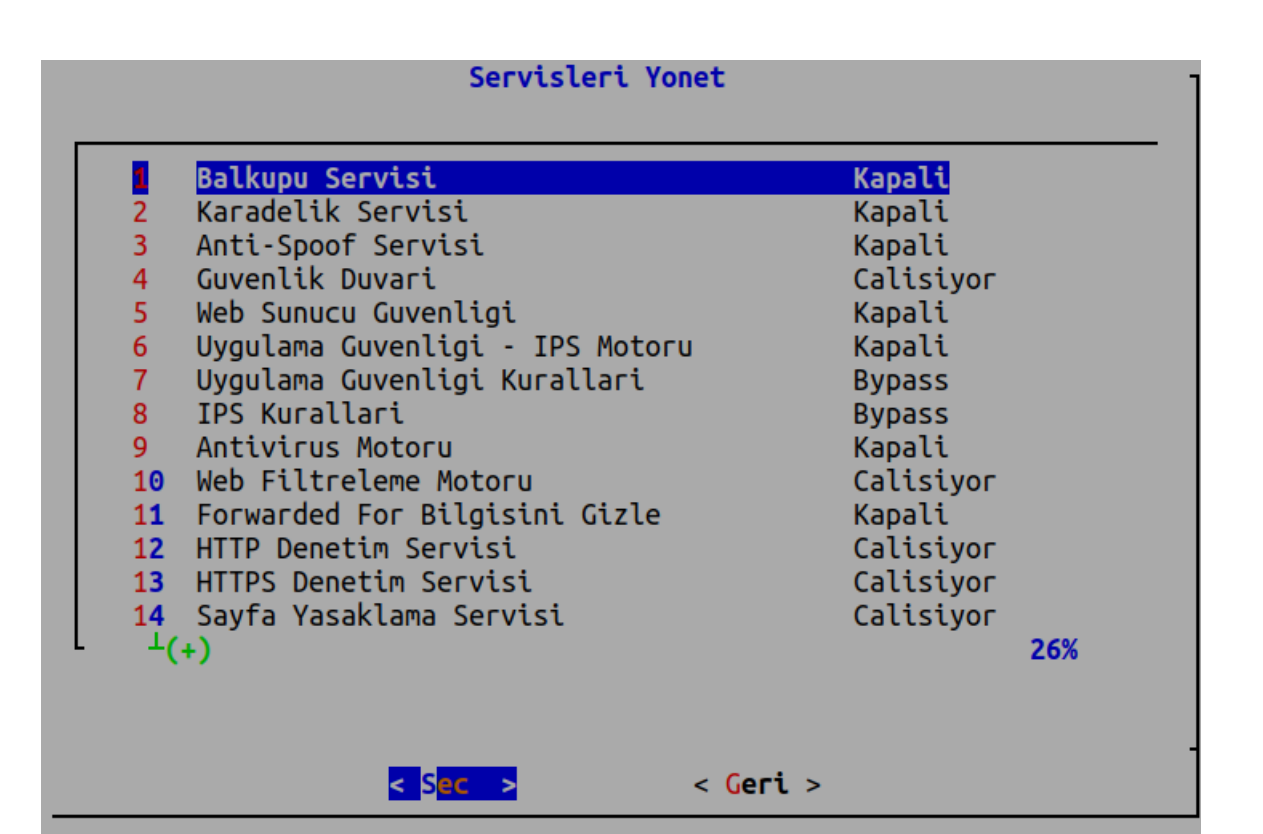

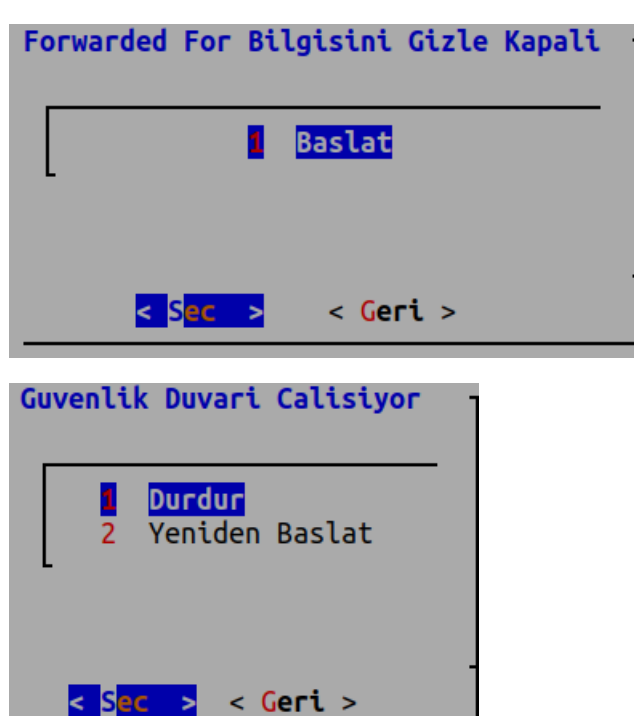

Tüm Servis Ayarlarını Yeniden Uygula menüsü seçilir ise uygula listesindeki tüm tanımlar uygulanacaktır.

| Servis Yonetimi |   |                                                                       |   |  |  |
|-----------------|---|-----------------------------------------------------------------------|---|--|--|
|                 | 1 | Servisleri Yonet<br><mark>Tum Servis Ayarlarini Yeniden Uygula</mark> |   |  |  |
|                 |   | < <mark>Sec &gt;</mark> < Geri >                                      | - |  |  |

# Yönetim Paneli Ayarları

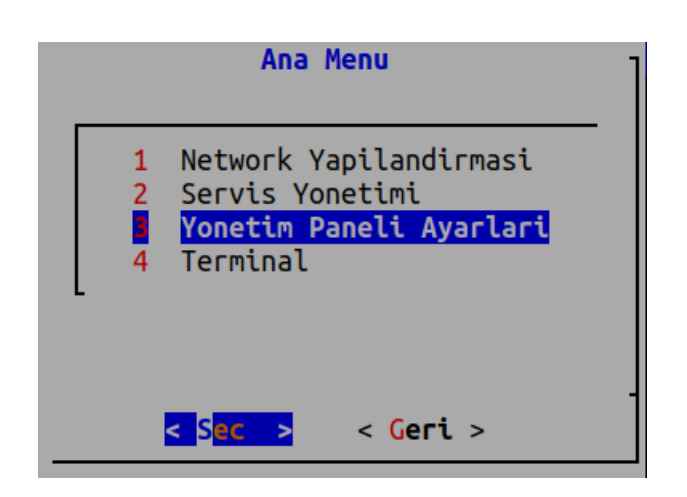

**Yönetim paneli ayarları** menüsünden kullanıcı şifresini değiştirebilir, yönetim paneli servis ayarlarını, yönetim paneli erişim ayarlarını ve arayüzdeki kullanıcıların engellerinin kaldırılması işlemlerini yapabilirsiniz.

| Yonetim Paneli Ayarlari |                                                                                                    |  |  |  |  |
|-------------------------|----------------------------------------------------------------------------------------------------|--|--|--|--|
| 2<br>3<br>4             | <mark>Kullanici Sifresini Degistir</mark><br>Yonetim Paneli Servis Ayarlari<br>Yonetim Paneli Erisim Ayarlari<br>Arayuzdeki Kullanicilarin Engellerini Kaldir |  |  |  |  |
|                         | < <mark>Sec &gt;</mark> < Geri >                                                                                                    |  |  |  |  |

Kullanıcı şifresini değiştirmek için veya mevcut kullanıcıların şifrelerini düzenlemek için girilir.

| Yonetim Paneli | Ayarlari > Ku                             | llanici Sifresini                            | Degistir |
|----------------|-------------------------------------------|----------------------------------------------|----------|
| 2              | <mark>Listele / Gu</mark><br>Yeni Kayit E | <mark>ncelle / Sil</mark><br>kleme Sihirbazi |          |
|                |                                           |                                              |          |
|                | < S <mark>ec &gt;</mark>                  | < <mark>Geri</mark> >                        |          |

Kayıtlar listelenir. (Bu örnek için sadece admin mevcut)

| Yonetim | Paneli Ayarlari > Kullanici Sifresini Degistir > Kayit | lar |
|---------|--------------------------------------------------------|-----|
|         | admin                                                  |     |
| -       |                                                        |     |
|         | <mark>&lt; S</mark> ec > < Geri >                      | -   |
|         | <mark>&lt; S</mark> ec > < Geri >                      |     |

Admin kaydını güncelleyebiliriz veya silebiliriz. (Tüm kullanıcıları silmemeniz önerilir.)

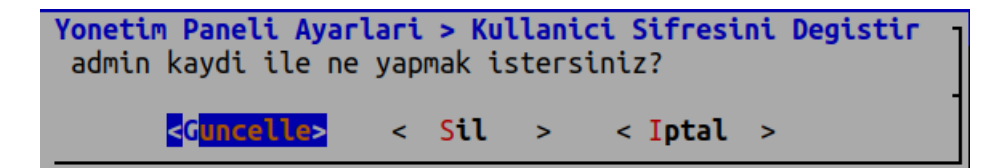

Yeni kullanıcı eklemek için girilir Yeni Kayıt Ekleme Sihirbazına girilir.

| Yonetim | Paneli | Ayarlari                         | > Kullanici                              | Sifresini                      | Degistir |
|---------|--------|----------------------------------|------------------------------------------|--------------------------------|----------|
|         | 1      | Listele<br><mark>Yeni Kay</mark> | / Guncelle ,<br><mark>it Ekleme S</mark> | / Sil<br><mark>ihirbazi</mark> |          |
|         |        |                                  |                                          |                                |          |
|         |        | < S <mark>ec &gt;</mark>         | < Ger                                    | ri >                           |          |

Yeni oluşturulacak kullanıcının adı girilir.

| Yonetim Paneli Ayarl<br>Kullanici Adi: | ari > Kullanici | Sifresini Degistir | > Yeni | Kayit | Ekle |  |
|----------------------------------------|-----------------|--------------------|--------|-------|------|--|
| epati                                  |                 |                    |        |       |      |  |
|                                        | <tamam></tamam> | <iptal></iptal>    |        |       |      |  |

Yeni şifre girilerek kullanıcı oluşturma işlemi tamamlanır.

| Yonetim Paneli Ayarlari ><br>Yeni sifreyi giriniz:                                                      | Kullanici | Sifresini                                                      | Degistir | > Yeni | Kayit | Ekle |
|----------------------------------------------------------------------------------------------------|-----------|----------------------------------------------------------------|----------|--------|-------|------|
|                                                                                                    |           |                                                                |          |        |       |      |
| <t< td=""><td>amam&gt;</td><td><ipt< td=""><td>tal&gt;</td><td></td><td></td><td></td></ipt<></td></t<> | amam>     | <ipt< td=""><td>tal&gt;</td><td></td><td></td><td></td></ipt<> | tal>     |        |       |      |

Not: Şifre ekranında şifre karakterleri görünmez.

Antikorda mevcut ağ arayüzlerinde web arayüzü erişimi akif ise pasif'e çekilme, pasif ise aktif'e çekilme işlemi yapılır.

| Yonetim Paneli Ayarlari |                                                                                                    |  |  |  |  |  |  |  |  |
|-------------------------|----------------------------------------------------------------------------------------------------|--|--|--|--|--|--|--|--|
| 1<br>3<br>4             | <ol> <li>Kullanici Sifresini Degistir</li> <li>Yonetim Paneli Servis Ayarlari</li> <li>Yonetim Paneli Erisim Ayarlari</li> <li>Arayuzdeki Kullanicilarin Engellerini Kaldir</li> </ol> |  |  |  |  |  |  |  |  |
|                         | <pre></pre>                                                                                                    |  |  |  |  |  |  |  |  |

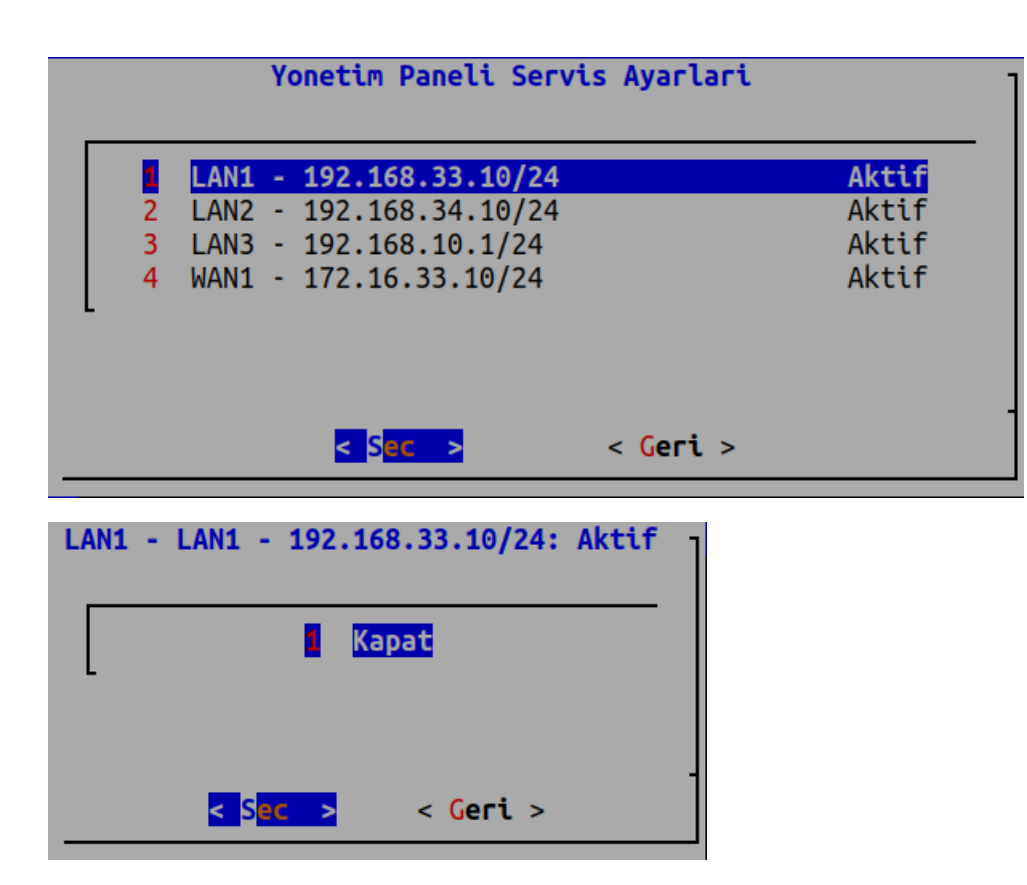

Yönetim Paneli Erişim Ayarları web arayüzüne erişecek IP veya IP bloklarının ayarlandığı yerdir.

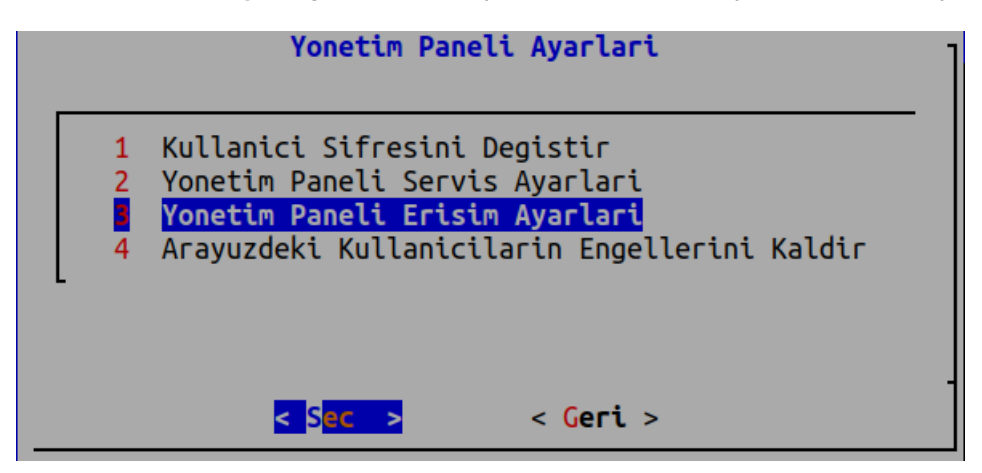

Yönetim paneline erişen IP veya IP bloklarının listelerini görmek veya güncellemek için*Listele/Güncelle/Sil* ile girilir.

| Yonetim Pa                                                | neli Ayarlari > Y     | onetim Paneli Erisim Ayar | lari |  |  |  |  |
|-----------------------------------------------------------|-----------------------|---------------------------|------|--|--|--|--|
| Listele / Guncelle / Sil<br>2 Yeni Kayit Ekleme Sihirbazi |                       |                           |      |  |  |  |  |
|                                                           | < S <mark>ec</mark> > | < <mark>Geri</mark> >     |      |  |  |  |  |

Yönetim paneline erişen IP blokları görüntülenmektedir.

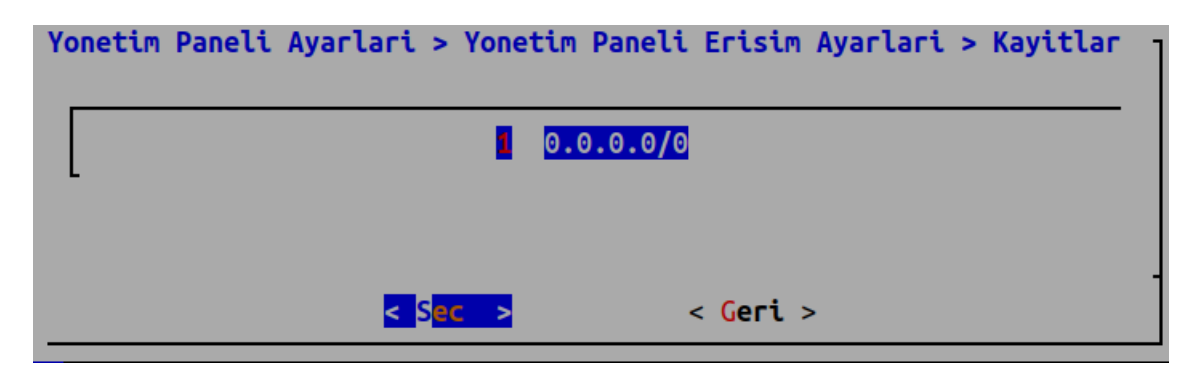

Bu listede bulunan IP'yi veya IP bloklarını silebilir veya güncelleyebilirsiniz.

| Yonetim Paneli Ayarlari<br>0.0.0.0/0 kaydi ile ne | ><br>ya | <mark>Yonet</mark><br>pmak | iste | <b>Paneli</b><br>ersiniz | Erisim<br>? | Ayarlari |  |
|---------------------------------------------------|---------|----------------------------|------|--------------------------|-------------|----------|--|
| < <mark>Guncelle&gt;</mark>                       | <       | Sil                        | >    | <                        | Iptal       | >        |  |

Yeni Kayıt Ekleme Sihirbazı ile yeni bir IP veya IP bloğu ekleyebilirsiniz.

| Yonetim Paneli | Ayarlari > Yonetim Paneli Erisim Ayarlari                            |
|----------------|----------------------------------------------------------------------|
| 1              | Listele / Guncelle / Sil<br><mark>Yeni Kayit Ekleme Sihirbazi</mark> |
| L              |                                                                      |
|                | < S <mark>ec &gt;</mark> < Geri >                                    |

Yönetim paneline erişecek IP veya IP bloğu eklenir.

| Yonetim Pan<br>IP | eli Ayarlari : | > Yonetim | Paneli | Erisim               | Ayarlari | > Yeni | Kayit | Ekle |
|-------------------|----------------|-----------|--------|----------------------|----------|--------|-------|------|
|                   |                |           |        |                      |          |        |       |      |
|                   | <              | Tamam>    |        | < <mark>I</mark> pta | l>       |        |       | -    |

Arayüzdeki Kullanıcıların Engellerini Kaldır Seçeneği, Arayüzdeki kullanıcıların bir şekilde girişi engellenmiş ise engellerini kaldırır.

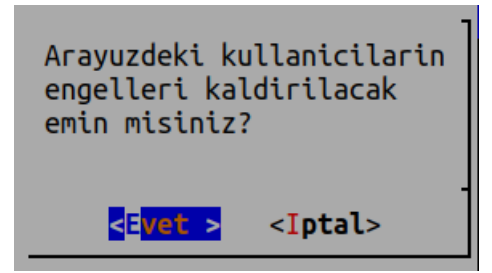

# Terminal

admin olarak SSH komutlarına erişim sağlanmaktadır.

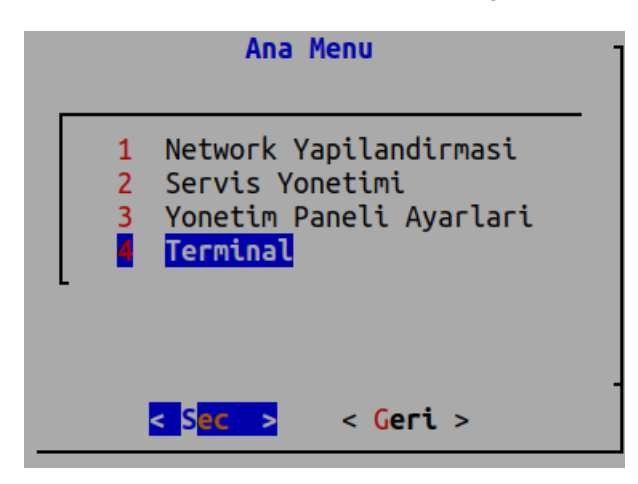

Antikor SSH erişiminde mevcut olan komutlar bulunmaktadır.

ePati Siber Güvenlik Teknolojileri A.Ş. Mersin Üniversitesi Çiftlikköy Kampüsü Teknopark İdari Binası Kat: 4 No: 411 Posta Kodu: 33343 Yenişehir / MERSİN

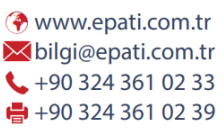

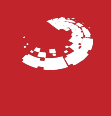